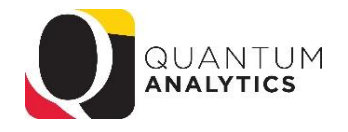

## How to Include Pay Period "27" in Quantum Analytics Fiscal Year Payroll Reporting

**Scenario**: Use the Downloads Dashboard Management report QA6.P2 to report end of Fiscal Year Payroll that includes all days in the fiscal year – what is sometimes referred to as PP27 (Pay Period 27). There are times when days in a next Fiscal Year Pay Period (e.g., 23-01) includes days from the prior Fiscal Year (e.g., 22-26). The example below is illustrating a report for an Org, and this can also be done for a specific Award or Project. *Note*: If reporting on a specific Project, make sure to select "All Column Values" for the Award Dashboard Prompt, and then the specific Project number.

| III O SHANTLY QA6 - Downloads                  |                  |                               |                    |            |                |                                    |                  |
|------------------------------------------------|------------------|-------------------------------|--------------------|------------|----------------|------------------------------------|------------------|
| QA6.P1 - GL Balances QA6.P2 - Payroll QA6.P3 - | Quantum Awards Q | QA6.P4 - Quantum Projects QA6 | .P5 - Kuali Awards | QA6.P6 - K | uali Proposals | QA6.P7 - Transaction Detail        | s Union          |
| Landing Page                                   |                  |                               |                    |            |                |                                    |                  |
| QA6.P2.X1                                      |                  |                               |                    |            |                |                                    |                  |
| * Select Pay Period Postec                     |                  |                               |                    |            |                |                                    |                  |
|                                                |                  |                               |                    |            |                | _                                  |                  |
| * Start Pay Period >= 22-26                    | ASelect Value- 🔻 | Funding Sector                | Select Value- 🔻    | Activity   | Select Value-  | Award Number-Name                  | (All Column Va 🔻 |
| * End Pay Period <= 23-01 V Source Leve        | BSelect Value-   | Funding School                | Select Value- 🔻    | Purpose    | Select Value-  | Project Number-Name                | (All Column Va 🔻 |
| Fiscal Period Year 2022   Source Leve          | CSelect Value- 🔻 | Funding Department Category   | Select Value- 🔻    | Function   | Select Value-  | ▼ Ledger                           | Select Value     |
| SOAPF CodeSelect Value-  Source Level          | DSelect Value- 🔻 | Funding Department            | Select Value- 🔻    | Unit       | Select Value-  | <ul> <li>Funding Source</li> </ul> | Select Value- 👻  |
| Source Leve                                    | ESelect Value- 🔻 | Funding Sub Department        | Select Value- 🔻    | Interfund  | Select Value-  | •                                  |                  |
| Sour                                           | eSelect Value- 🔹 | Funding Org                   | Select Value- 👻    | Future     | Select Value-  | •                                  |                  |

## Instructions:

- 1. In the Downloads Management Dashboard click the **HRMS Payroll Report** This will open **QA6.P2-Payroll** (see above). Three (3) Prompts are required.
- 2. Select either Pay Period Posted or Affected from the Select Prompt
- 3. Select the 26 Pay Period of the Fiscal Year from the Start Pay Period Prompt
- 4. Select the 01 Pay Period of the following Fiscal Year in the End Pay Period Prompt
- 5. Select the Fiscal Year associated with the 26 Start Pay Period in the Fiscal Period Year Prompt
- 6. Select a Funding Organization from the *Funding Org Prompt*
- 7. Click the Apply button

When the result displays, scroll to the right to view the Posted, Affected, and Fiscal Year fields.

| Posted<br>Pay<br>Period<br>Name | Posted Pay<br>Period<br>Start Date | Posted Pay<br>Period End<br>Date | Affected<br>Pay<br>Period<br>Name | Affected<br>Pay Period<br>Start Date | Affected<br>Pay Period<br>End Date | Fiscal<br>Period<br>Year | Fiscal<br>Period<br>Name | Accounting<br>Date | L |
|---------------------------------|------------------------------------|----------------------------------|-----------------------------------|--------------------------------------|------------------------------------|--------------------------|--------------------------|--------------------|---|
| 22-26                           | 6/5/2022                           | 6/18/2022                        | 22-26                             | 6/5/2022                             | 6/18/2022                          | 2022                     | Jun-<br>22               | 6/24/2022          | Д |
| 23-01                           | 6/19/2022                          | 7/2/2022                         | 23-01                             | 6/19/2022                            | 7/2/2022                           | 2022                     | Jun-<br>22               | 6/30/2022          | Д |
| 22-26                           | 6/5/2022                           | 6/18/2022                        | 22-26                             | 6/5/2022                             | 6/18/2022                          | 2022                     | Jun-<br>22               | 6/24/2022          | C |

| Affected Pay Period | Pay Period when the charges are incurred. (e.g. retroactive pay is incurred prior to the pay period                                                                       |
|---------------------|----------------------------------------------------------------------------------------------------|
|                     | when the pay is actually posted)                                                                                                    |
| Posted Pay Period   | Pay Period when the charges are posted. Posted Pay Period End Date is the last day of that pay period. (e.g. PP22-17 $\Box$ 1/30/22 to 2/12/22, the end date is 2/12/22). |